# VLAN

P. SuLAiMaN

#### Optical Network Unit

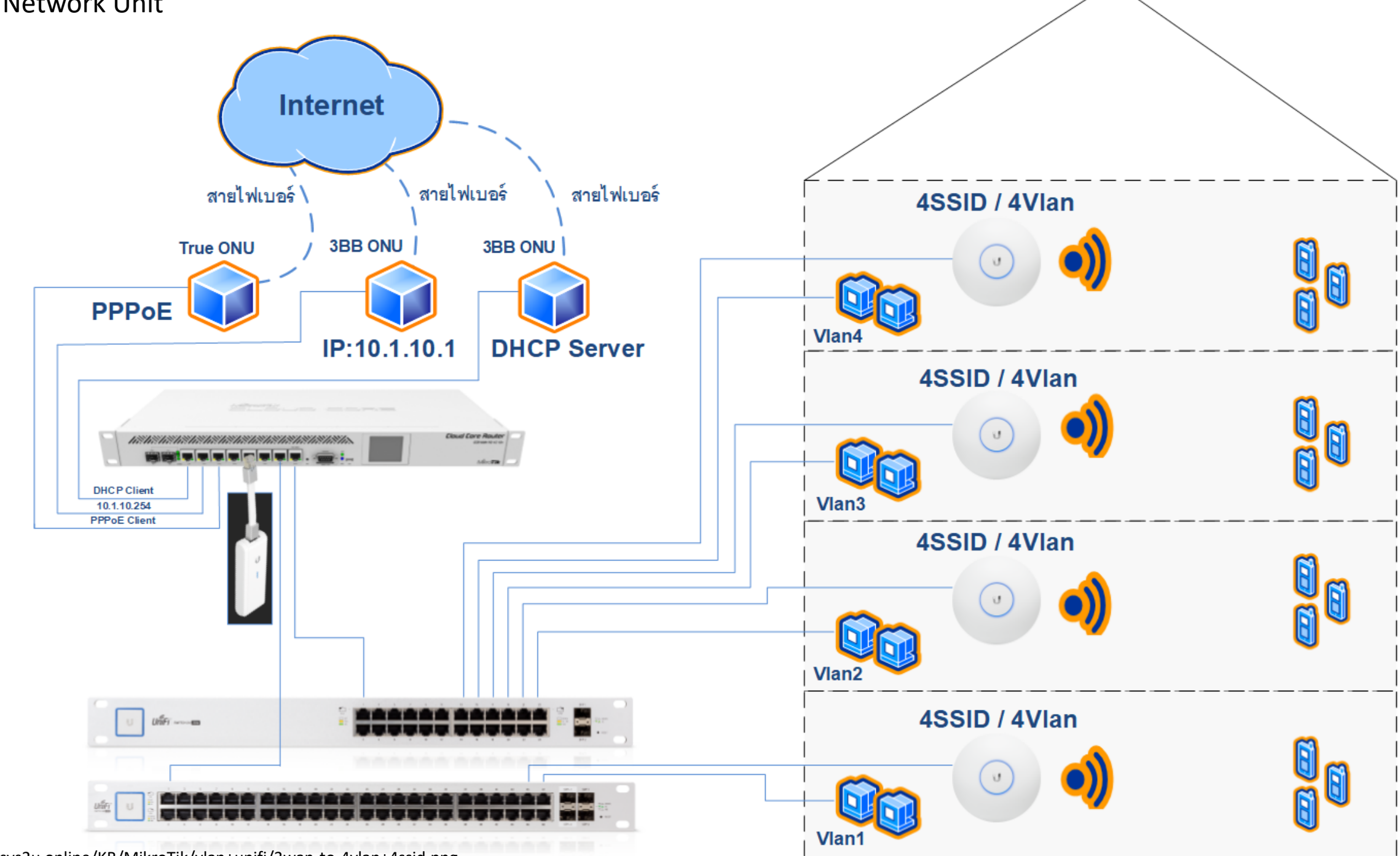

https://www.sys2u.online/KB/MikroTik/ylan+unifi/3wan-to-4ylan+4ssid.png

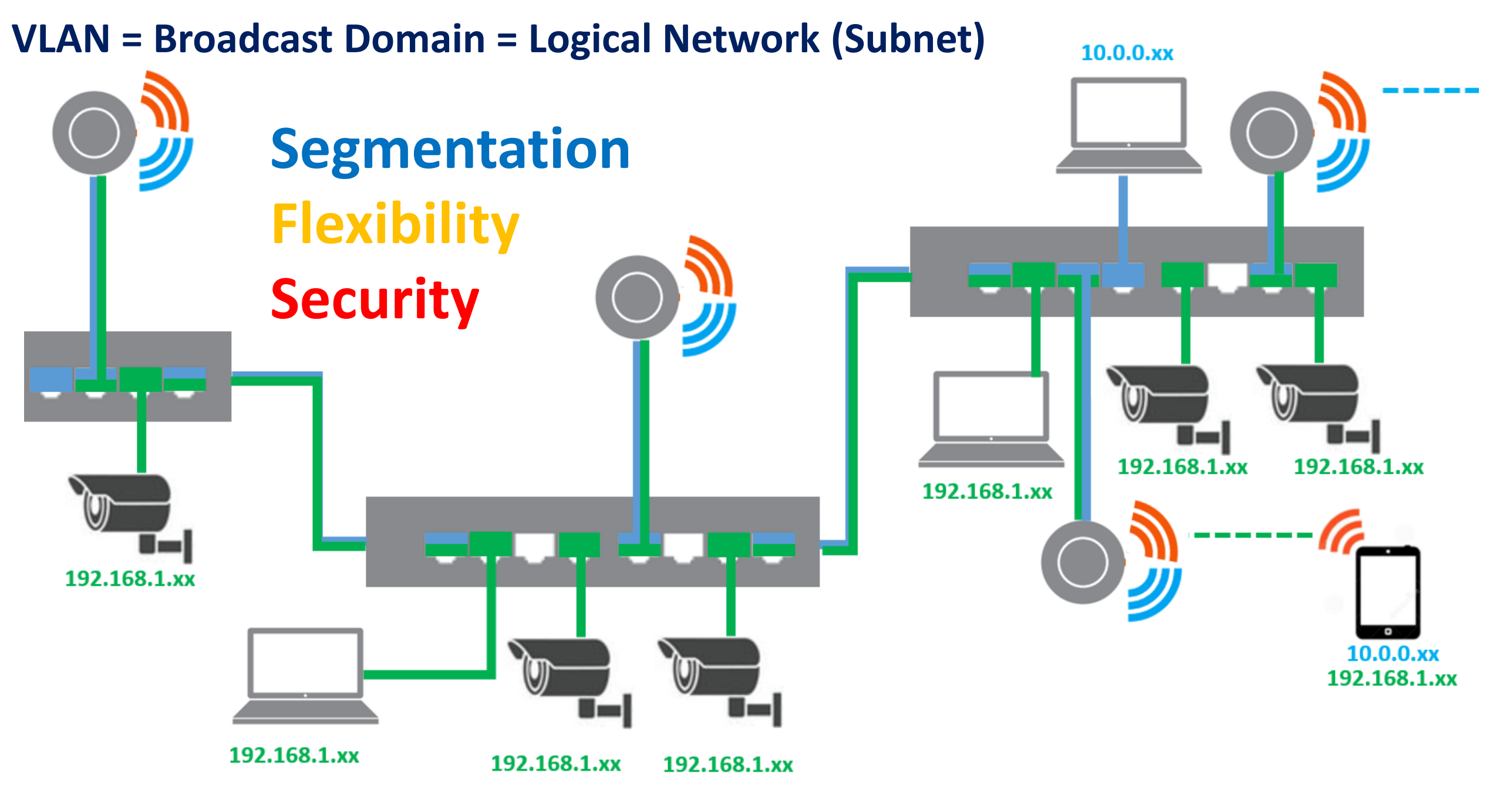

https://www.nvk.co.th/uploads/article/VLAN/V005.PNG

### Network Diagram – Lab VLAN + VLSM

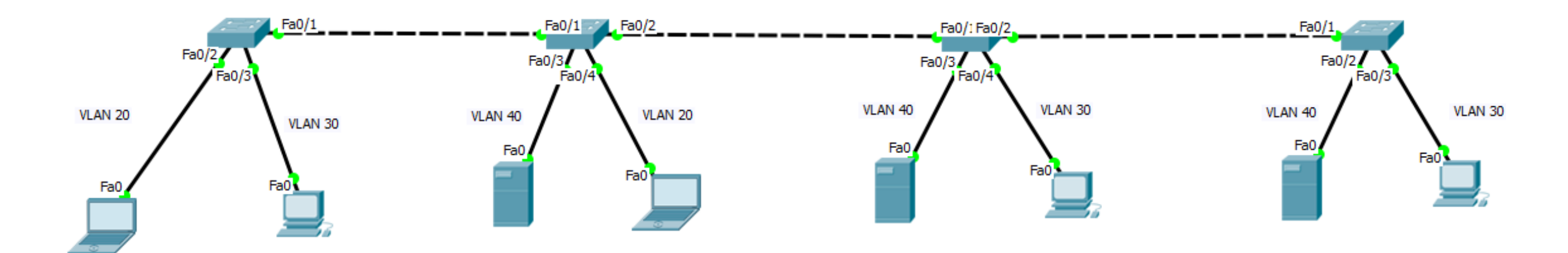

### 192.168.1.0/24

VLAN 20Admin50HostVLAN 30Officer125HostVLAN 40Engineer5Host

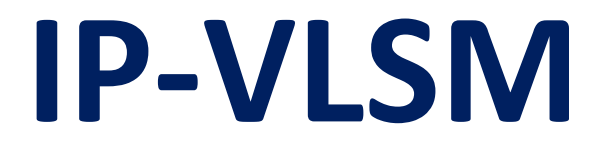

## 192.168.1.0/24

| <b>VLAN 20</b> | Admin 50 Host    | /25 |
|----------------|------------------|-----|
| VLAN 30        | Officer 125 Host | /26 |
| VLAN 40        | Engineer 5 Host  | /29 |
| VLAN 20        | 192.168.1.128/26 |     |
| <b>VLAN 30</b> | 192.168.1.0/25   |     |
| VLAN 40        | 192.168.1.192/29 |     |

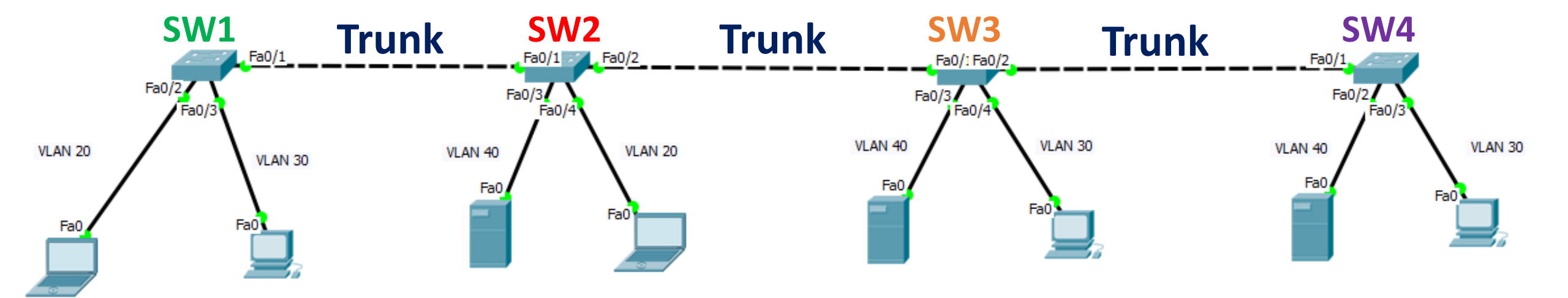

VLAN

**1. Config Trunk Port** 

2. Create VLAN

**3. Add Port To VLAN** 

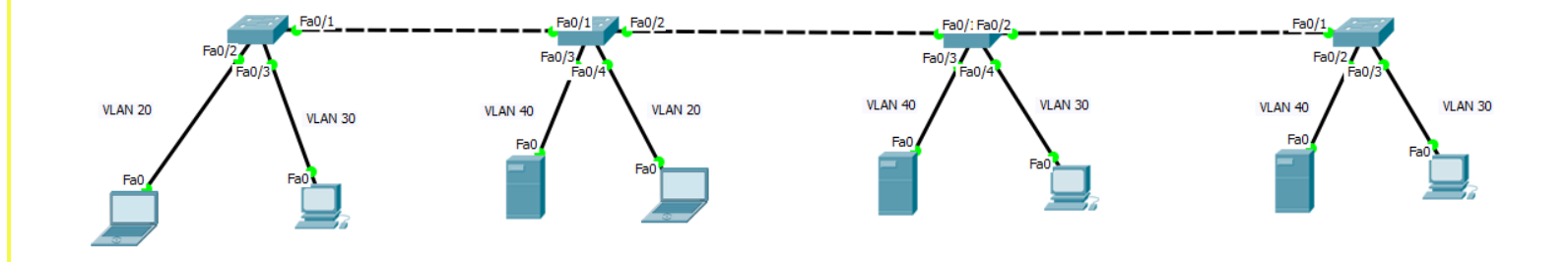

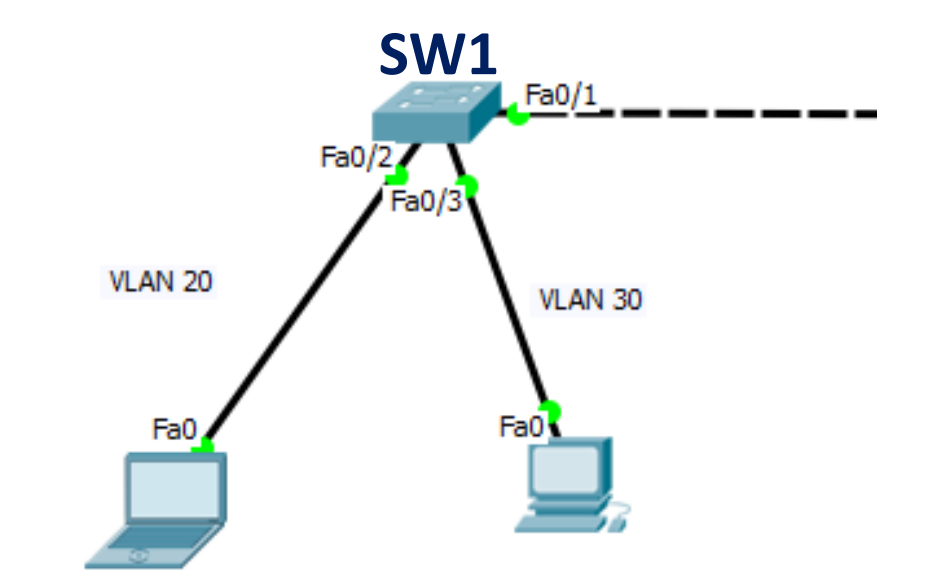

### 1. Config Trunk Port

sw1(config)#interface Fa0/1

sw1(config-if)#switchport trunk encapsulation dot1q
sw1(config-if)#switchport mode trunk

sw1#show interfaces trunk

### 2. Create VLAN

sw1(config)#vlan 20
sw1(config-vlan)#name Admin
sw1(config-vlan)#vlan 30
sw1(config-vlan)#name Officer
sw1(config-vlan)#vlan 40
sw1(config-vlan)#name Engineer

sw1#show vlan

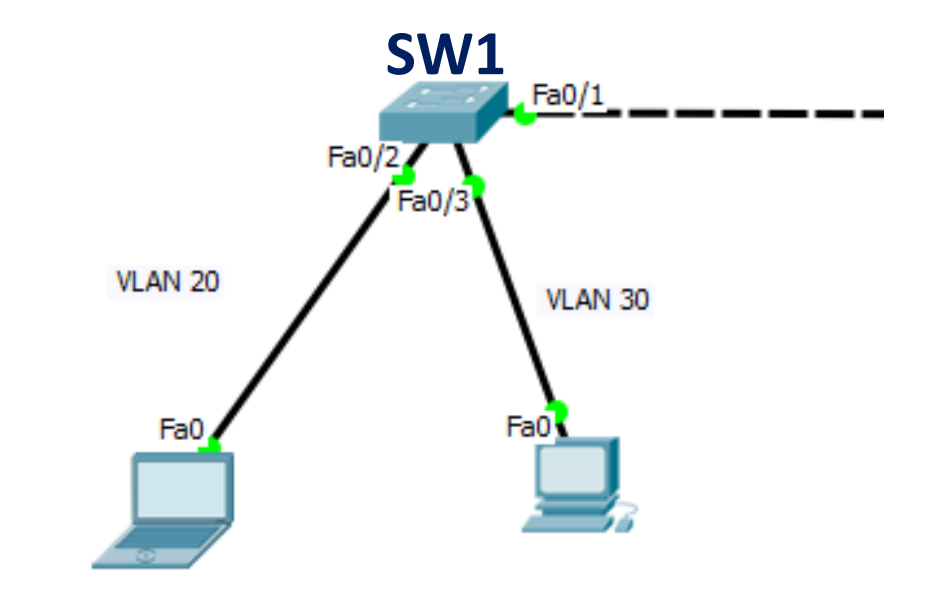

### **3. Add Port To VLAN**

sw1(config)#interface Fa0/2
sw1(config-if)#switchport mode access
sw1(config-if)#switchport access vlan 20
sw1(config-if)#interface Fa0/3
sw1(config-if)#switchport mode access
sw1(config-if)#switchport access vlan 30

sw1#show vlan

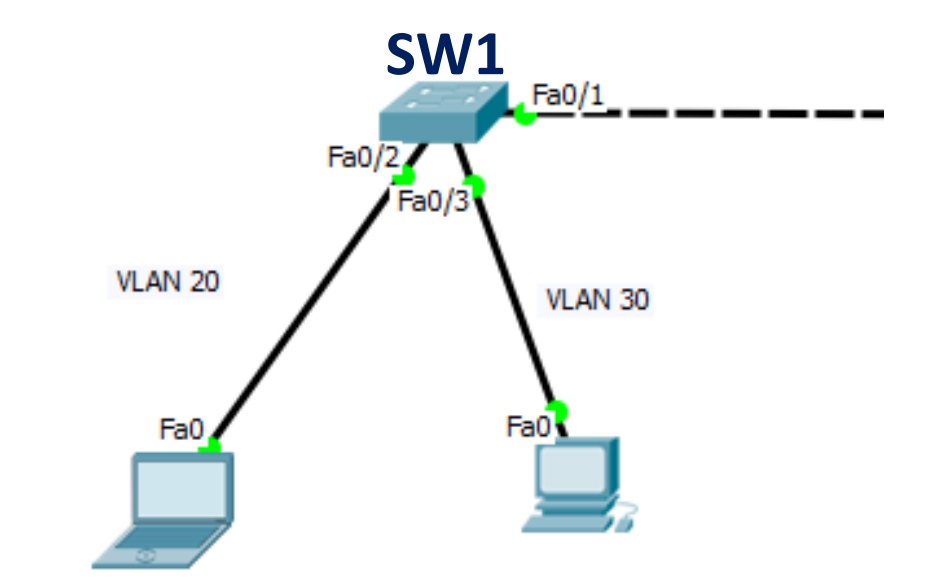